#### 別添1

# 新型コロナ回復後患者の転院支援

<埼玉県の取組> 既存の転院支援システムを新型コロナ回復後患者の転院支援に利用している。

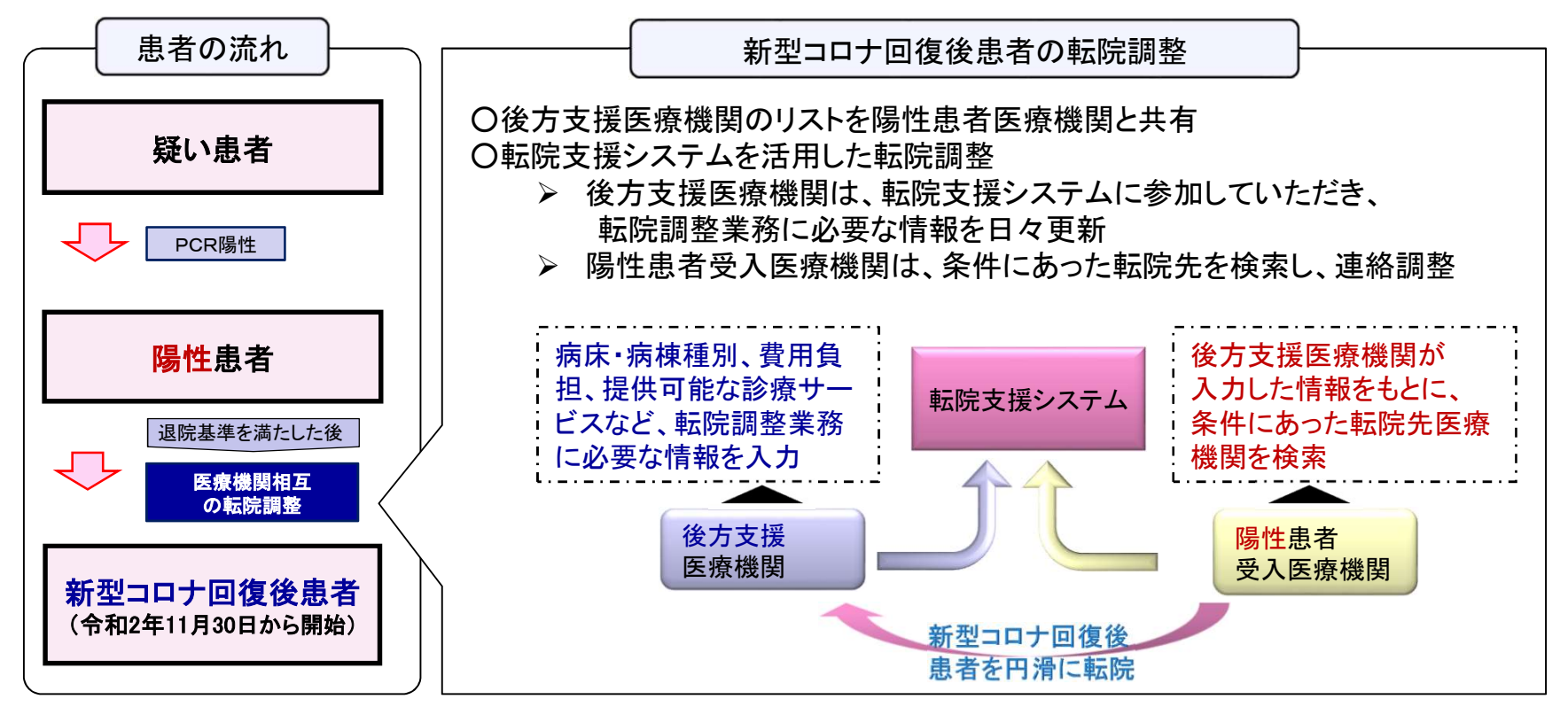

※新型コロナ回復後患者・・・新型コロナウイルス感染症から回復した後も、引き続き入院管理が必要な患者
※疑い患者・・・新型コロナウイルス感染症が疑われる症状を有している患者
※陽性患者・・・新型コロナウイルス感染症の検査を行い陽性と診断された患者
※陽性患者受入医療機関・・・新型コロナウイルス感染症入院患者の受入医療機関
※後方支援医療機関・・・陽性患者受入医療機関から回復後患者を受け入れる医療機関
※転院支援システム・・・埼玉県における救急医療情報システム内の転院支援機能を利用したシステム

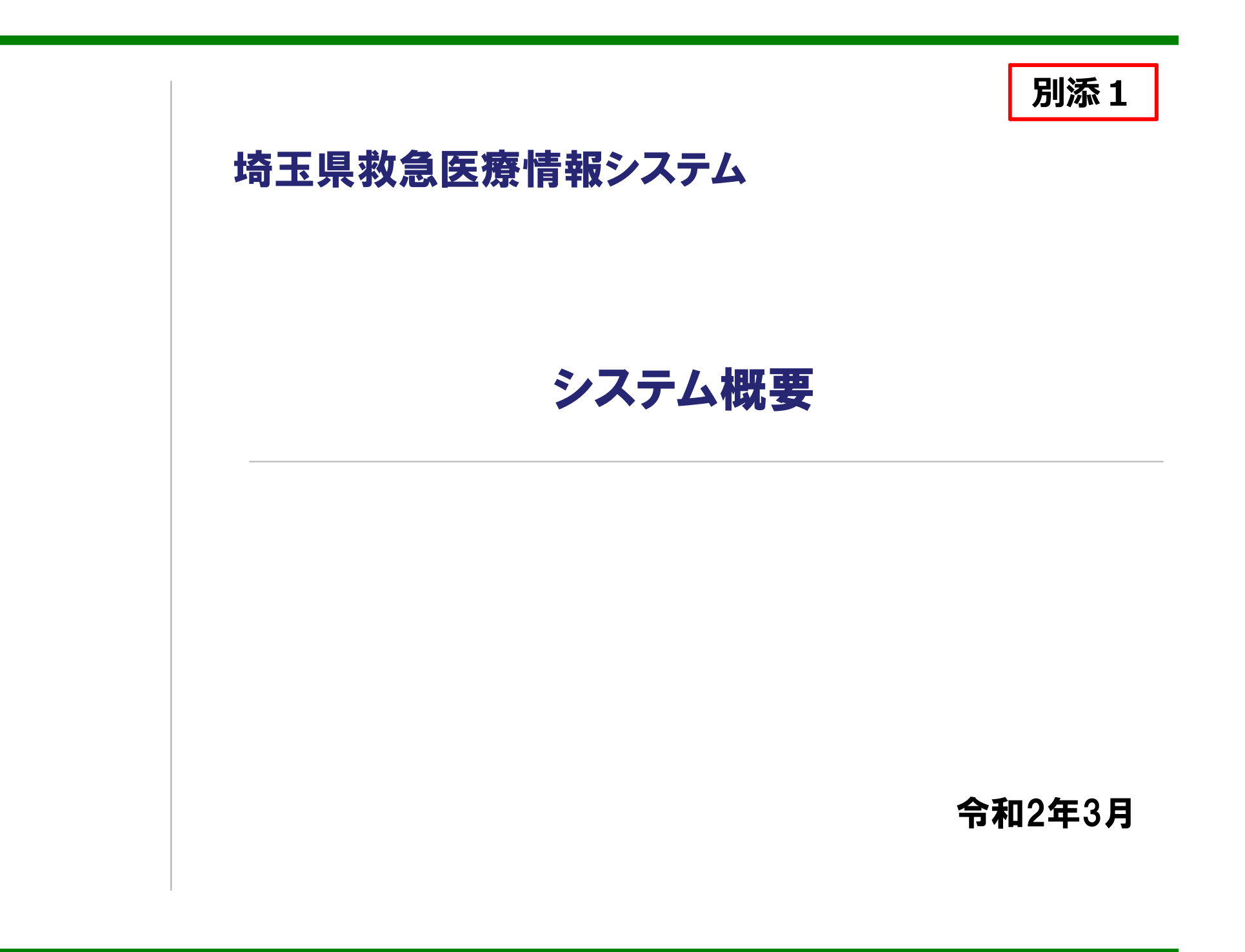

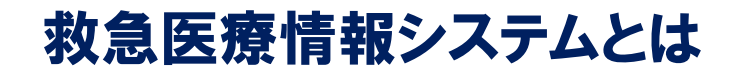

#### 救急医療情報システムは、県内の病院、診療所、及び消防機関等をインターネットで結び、 医療機関と消防機関との相互連携に活用することを目的に構築されたシステムです。

別添1

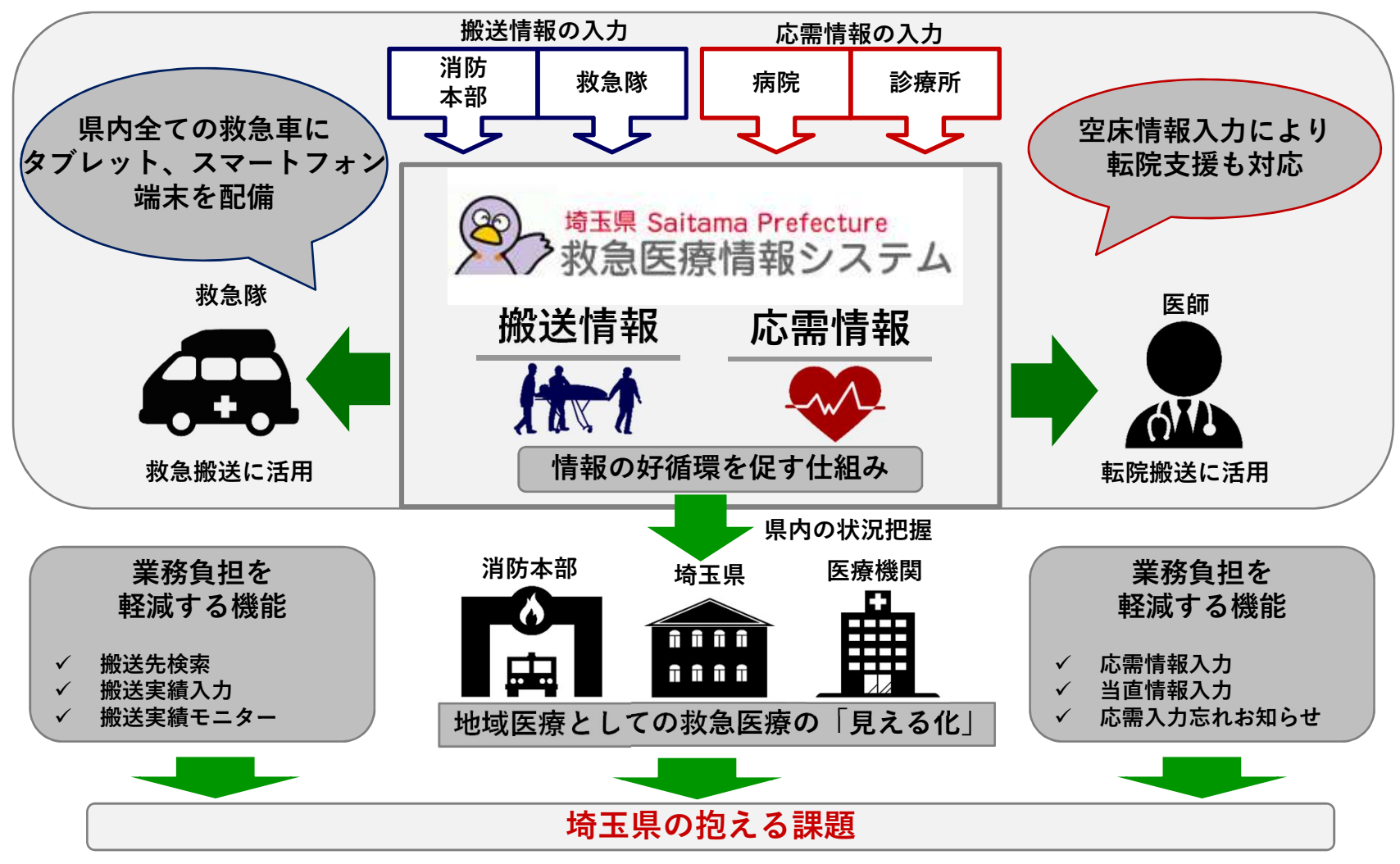

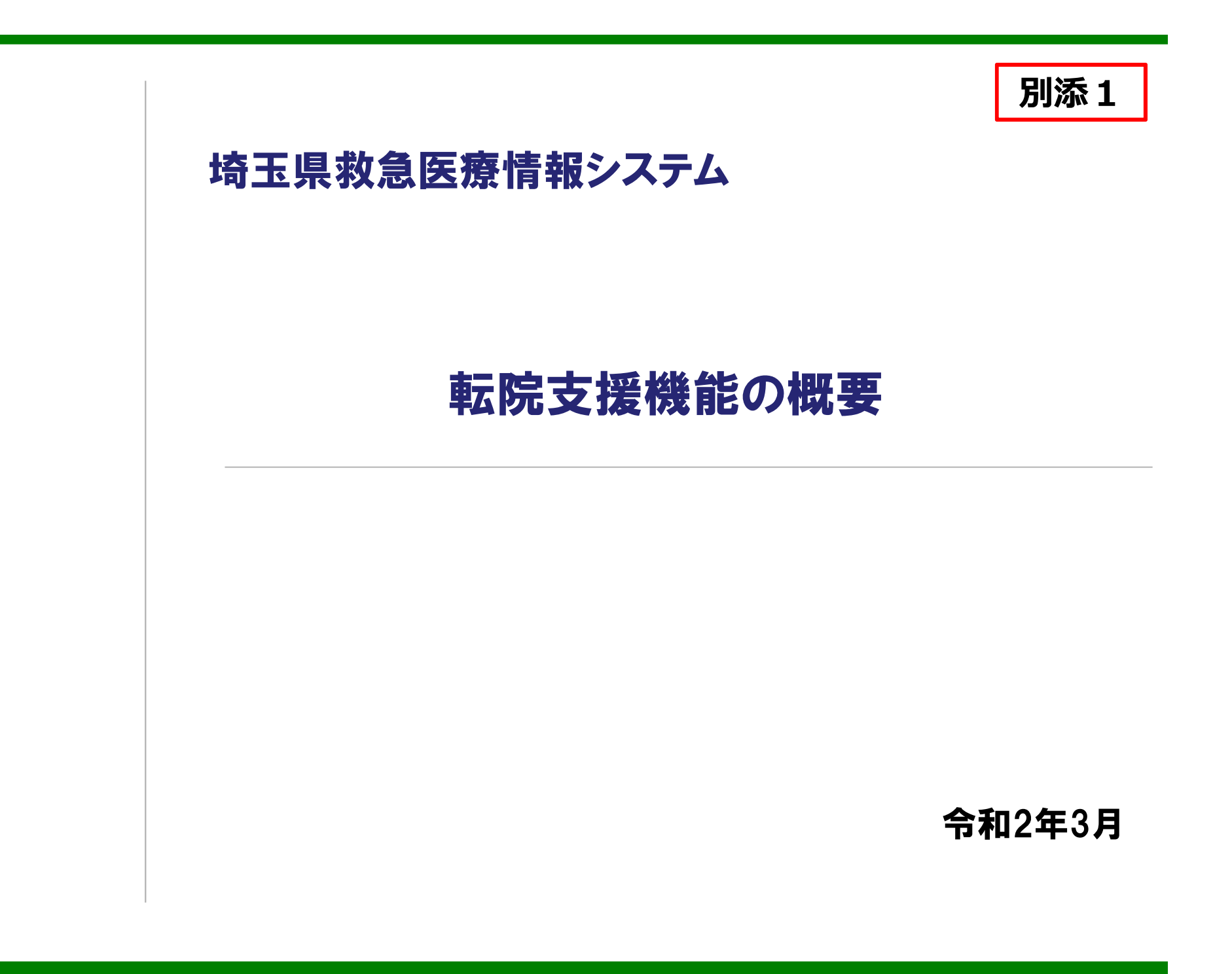

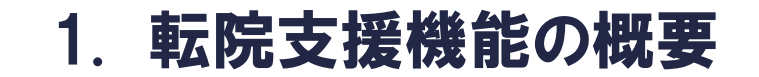

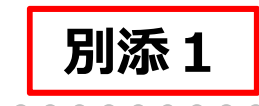

救急医療機関等の高次医療機関から、後方医療機関への円滑な転院を支援す る機能として、埼玉県救急医療情報システムに、新たに「転院支援メニュー」が加 わります。

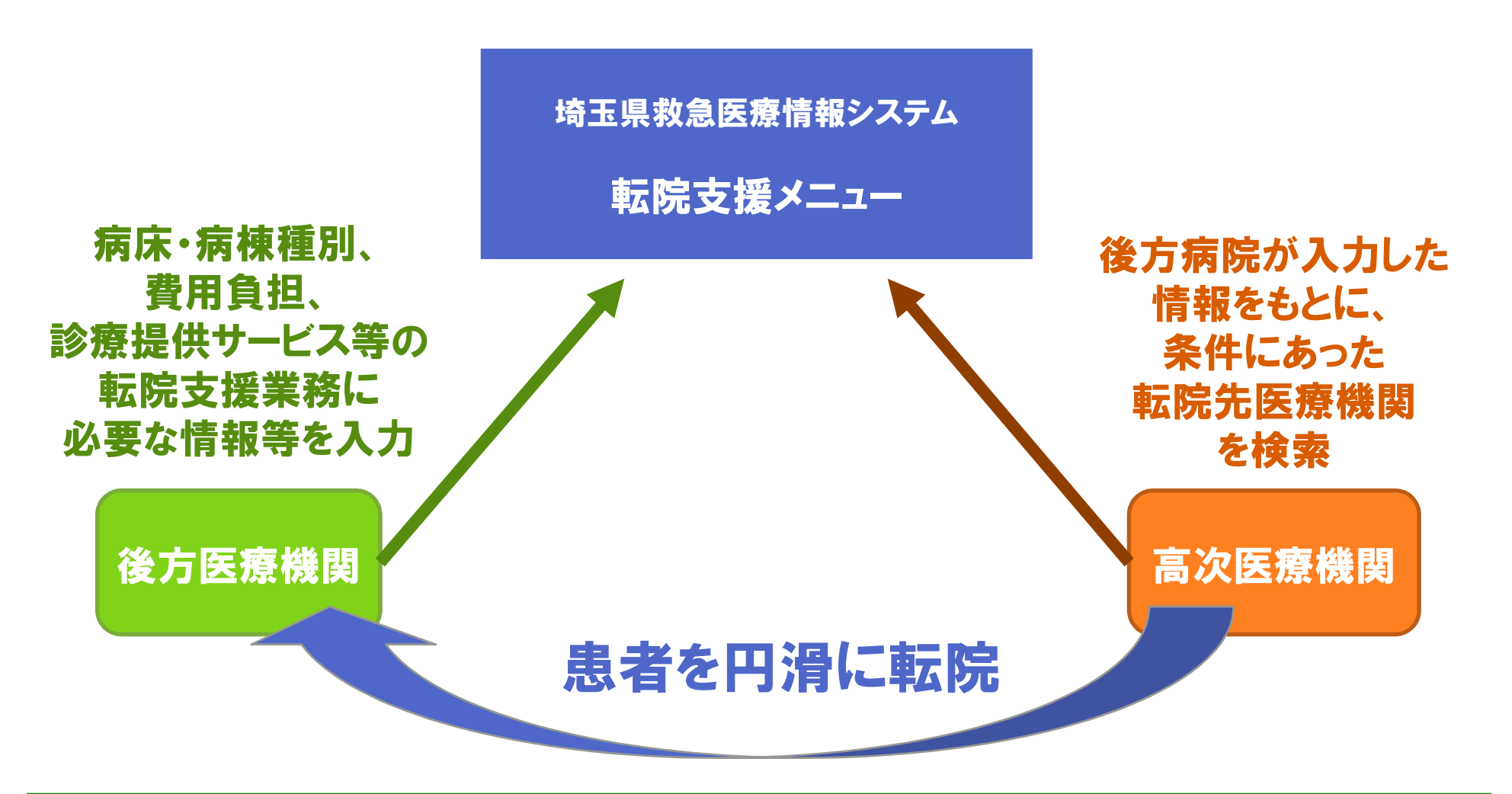

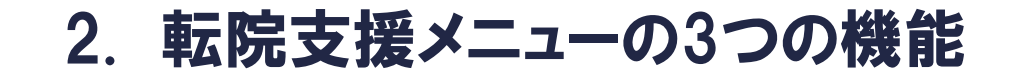

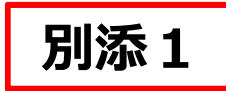

埼玉県救急医療情報システムの関係者メニューに、新たに「転院支援メニュー」が 追加されます。「転院支援メニュー」には、転院先検索、後方医療機関の基本情 報入力、後方医療機関の空床情報入力の3つの機能があります。

| や<br>救急医療情報                                                                                                    | We we we we we we we we we we we we we we |              | B1000000000000000000000000000000000000 |
|----------------------------------------------------------------------------------------------------|-------------------------------------------|--------------|----------------------------------------|
| 「「「「「」」」                                                                                                    |                                           |              | 20000001130                            |
| 関係者メニュー                                                                                                    |                                           | [11100       | 000187] さいたま市民医療センタ                    |
| <ul> <li>お知らせ</li> </ul>                                                                                        |                                           |              | お知らせ一覧                                 |
|                                                                                                    |                                           |              |                                        |
| ● トラターヘリ連続状態                                                                                                    |                                           |              |                                        |
|                                                                                                    | F <b>79-</b> ~U                           |              | 着黒ドクターへリ                               |
| X                                                                                                    | 全面不可                                      |              | 運航可能                                   |
|                                                                                                    | 現在<br>發揚終了                                | 别行不可         | 現在<br>オエリアあり (景天候のため)                  |
| 74                                                                                                    | 時間00:30~16:41                             |              | 周編時77458 16:41]                        |
|                                                                                                    |                                           |              |                                        |
| 救急医療メニュー                                                                                                    |                                           |              |                                        |
| 6.27 <b>5</b> 6                                                                                                 | 的这情報                                      | 機關情報管理       | <b>輸品、夜間急步は使所</b>                      |
| 心需更新入力                                                                                                    | 脱送无検索                                     | 機関情報入力       | 輸出医療機関照会                               |
| 応需予定費録                                                                                                    | 般送実績モニター                                  |              | 体目夜間急患診療所                              |
| 応索一時休止                                                                                                    |                                           |              |                                        |
| 広義モニター                                                                                                    |                                           |              |                                        |
| 応輸入力お知らせ機能                                                                                                    |                                           |              |                                        |
| 医输出热能力                                                                                                    | システム管理                                    | 150          |                                        |
| 医療機関の検索                                                                                                    | 統計編集一致                                    | EMIS (原生労働省) |                                        |
| 医療機能検索                                                                                                    | 2                                         | リンク集         |                                        |
| 血液血清清晰                                                                                                    |                                           | 民総救急車リスト     |                                        |
| 2                                                                                                    |                                           |              |                                        |
| 転院支援メニュー                                                                                                    |                                           |              | 101                                    |
| E IZ A IE                                                                                                    |                                           |              |                                        |
| <b>転院先検索(高次医療機型</b>                                                                                             | 1                                         |              |                                        |
| 後方医療機関の基本情報入                                                                                                    |                                           |              |                                        |
| 後方医療機関の空床状況入                                                                                                    |                                           |              |                                        |
|                                                                                                    |                                           |              |                                        |
|                                                                                                    |                                           |              |                                        |
|                                                                                                    |                                           |              |                                        |
| 広域災害メニュー                                                                                                    | _                                         |              | <del>1</del> 3153                      |
| ● 広域災害メニュー                                                                                                    | 相合業権(災害)                                  |              |                                        |
| 厚生芳香香                                                                                                    | 災害拠点病院一覧                                  |              |                                        |
| the second second second second second second second second second second second second second second second se | 地区表示                                      |              |                                        |
| 広域災害救急医療情報                                                                                                    |                                           |              |                                        |

### 転院先検索(高次医療機関用)

後方医療機関が入力した情報を条 件に、転院先医療機関を検索するこ とができます。

### 後方医療機関の基本情報入力

連絡先、保有病棟の種類、そして費用など、 後方医療機関の基本情報を入力すること できます。

後方医療機関の空床状況入力

基本情報で入力した保有病棟について、 日々の空床状況を入力することができます。

### 3. 後方医療機関の基本情報入力

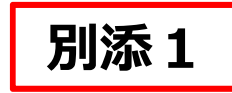

後方医療機関は、基本情報画面から、連絡先、ホームページURL、診療科目、保 有病棟を入力します。また、選択した保有病棟ごとに、受入できない患者の条件、 費用等、特記事項 を登録することができます。

| E更箇所を入力後、「確認」ボタンを押し                          | 、てください。                                                                                                    |        | ~ 2 2 2 2 2 2 2 2 2 2 2 2 2 2 2 2 2 2 2 |                            | 般 🕑 回復期リ                            | ハビリテーション    |   |
|----------------------------------------------|----------------------------------------------------------------------------------------------------|--------|-----------------------------------------|----------------------------|-------------------------------------|-------------|---|
| 機関コード<br>1110005933                          | 機関名<br>テスト後方医療機関                                                                                                    | 住所     | 保有病棟                                    | ◎地                         | 地包括ケア ■ 療養型<br>和ケア ■ 障害者・・          | 特殊患者        |   |
| 重絡先                                          |                                                                                                    |        | ー般 回復期 地<br>リハビリ 地<br>テーション             | 域包括<br>ケア                  |                                     |             |   |
| 必須入力項目                                       |                                                                                                    |        | ● 受入でき                                  | ない患者の条件                    |                                     |             |   |
| 表電話番号 ※                                      |                                                                                                    |        |                                         |                            |                                     |             |   |
| 当部署の直通電話番号 ※                                 |                                                                                                    |        |                                         |                            | ・膀胱瘤<br>・トーコケマ                      |             |   |
| 当部署FAX番号 ※                                   |                                                                                                    |        |                                         |                            |                                     |             |   |
| 当部署名 💥                                       |                                                                                                    |        | 医癥的条件                                   |                            | LTFW語 UCFAP<br>PPV 日本液透析            | 1.67        |   |
| 当者名                                          |                                                                                                    |        |                                         |                            |                                     |             |   |
| 当者メールアドレス                                    |                                                                                                    |        |                                         |                            | (加加) ロ 麻楽管理<br>(決定 日 精神疾患           | (うつ・自傷)     |   |
| 話番号・FAXは「-」を入れ、市外局番からス                       | ッルて チェックした保                                                                                                    | 有病棟ごとに | その他条件                                   | □ ¥<br>○ 有<br>※何           | □□<br>〕     ● 無                ● 無  | 今に陥る        |   |
| t_1.~_>                                      | 受 入 できない                                                                                                    | 患者の条件  |                                         | 2014J                      | 101107年日により、110121日9 文11八110112411% |             |   |
|                                              |                                                                                                    |        | ■ 費用等                                   |                            |                                     |             |   |
| ームページURL                                     |                                                                                                    | 特記事項   |                                         |                            |                                     |             |   |
|                                              |                                                                                                    |        | 個臺料金                                    |                            |                                     | ∠B •        |   |
| <b>診療科目</b>                                  | をノ                                                                                                    | (力)    | 保険外負担                                   | パジャマ                       |                                     | /日▼ 持ち込み可否  |   |
| 転院後に診療や何らかのフォローが可能                           | 治な診療利                                                                                                    |        | 保険外負担                                   | おむつ                        | B                                   | /日▼ 持ち込み可否  |   |
| 日内科                                          |                                                                                                    |        | 保険外負担                                   | リネン                        |                                     | /日・ 持ち込み可否  |   |
| <ul> <li>■ 眼科</li> <li>■ 産婦人</li> </ul>      | □ 精钾料<br>□ 外科                                                                                                    |        | 保険外負担                                   | *                          |                                     | /日・ 持ち込み可否  |   |
| (第44日) · · · · · · · · · · · · · · · · · · · | ↓科 □ 泌尿器科<br>↓ □ 脳神経外科                                                                                                    |        | 保険外負担                                   | 3                          | × [] 🖽                              | /日 ・ 持ち込み可否 |   |
| 日本語                                          | 内科 自科                                                                                                    |        | に<br>た<br>記以外の保<br>地、例えば                | 1映外負担があればご調<br>5パジャマ、おむつ、リ | C載ください。<br>Jネンがセット販売であれば、そのセットと価格をこ | ご記載ください。    | + |
|                                              |                                                                                                    |        | 特記事項                                    | Ĩ                          |                                     |             |   |
| 必須入刀項目                                       | ● 同復期日日に日三                                                                                                    |        |                                         |                            |                                     |             |   |
| 有病棟 ● 一版 ● 地域名 ● し 緩和ク                       | 話ケア<br>ア<br>ア<br>国<br>国<br>1<br>1 |        | 特記事項                                    |                            |                                     |             |   |
|                                              |                                                                                                    |        |                                         |                            |                                     |             |   |
|                                              |                                                                                                    |        | L                                       |                            |                                     |             |   |

### 4. 後方医療機関の空床状況入力

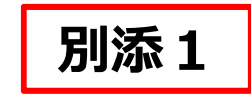

前項の「後方医療機関の基本情報入力」の「保有病棟」でチェックをつけた病棟に ついて、後方医療機関は、空床状況の入力をすることができます。入力項目は、 現在の空床有無、空床無しの場合の空床見込み、待機人数、備考です。

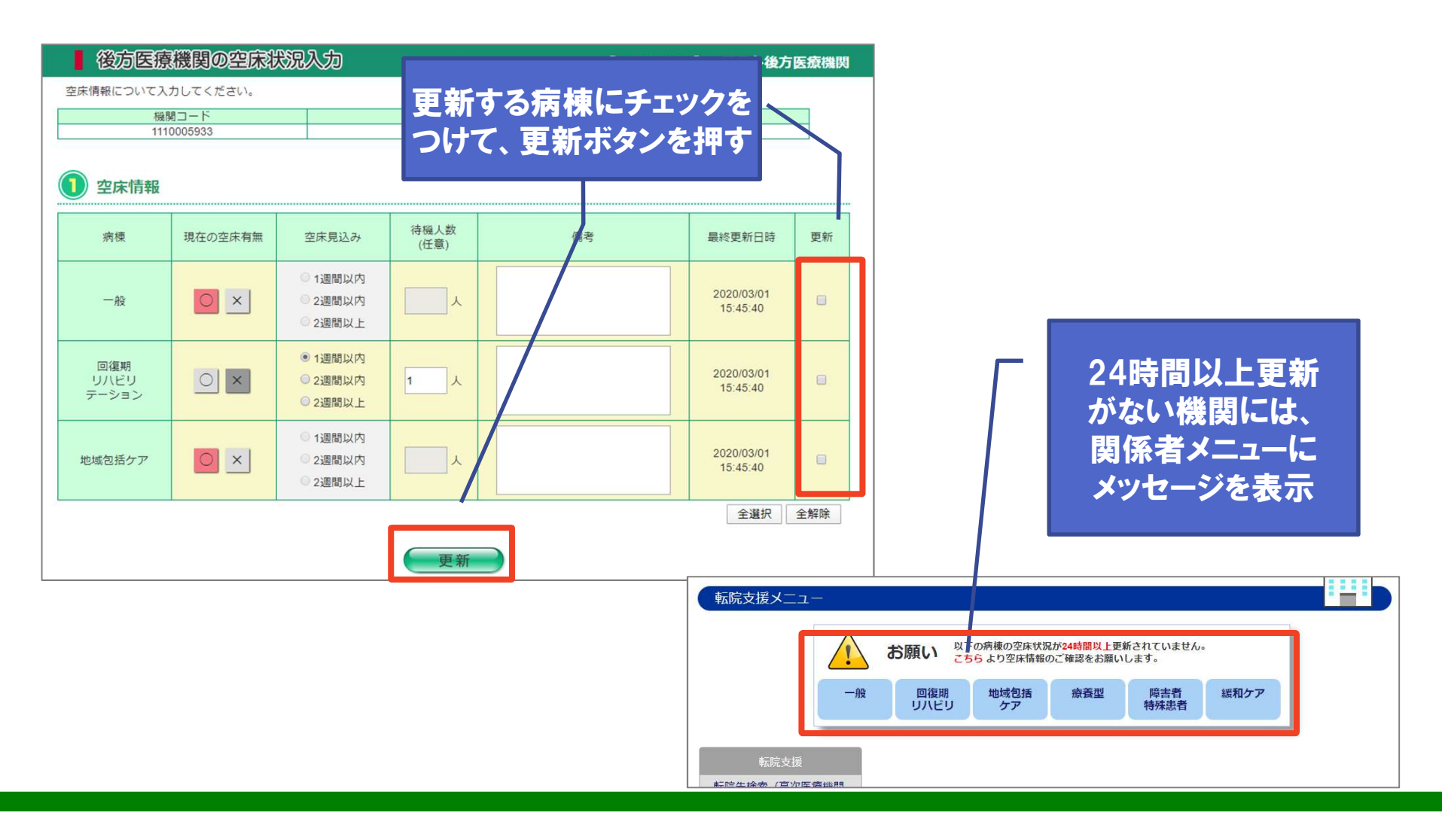

### 5. 転院先検索(高次医療機関用) ~検索条件~

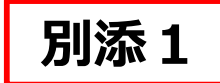

#### 高次医療機関は、以下の条件を指定して、転院先の後方医療機関を検索すること ができます。

|                                                                      | ご尿血炎用リ                                                                                                    | [1110005933] テスト後方医療機能                                                                                                    | 検索条件           |
|----------------------------------------------------------------------|----------------------------------------------------------------------------------------------------|----------------------------------------------------------------------------------------------------|----------------|
| ■ 転阮无医療機関検察<br>ワード(名前の一部)や市町村を<br>ニワードは、全角文字で入力して<br>ニワードまたは市町村を指定した | 組み合わせて検索することができます<br>こください。<br>こい場合は、無条件となります。                                                                                        | -<br>•                                                                                                    | ・医療機関名<br>・市町村 |
| 医療機関名称                                                               |                                                                                                    |                                                                                                    | •空压右           |
| 市区町村選択                                                               | 選択する<br>選択された市区町村                                                                                                    |                                                                                                    | ・保有病棟          |
| 在床状况                                                                 | □ 右 ※現在空床がある医療病                                                                                                    | 全選択 全解除                                                                                                    | ・転院患者に必要な      |
| 保有病棟                                                                 | <ul> <li>□ 一般</li> <li>□ 地域包括ケア</li> <li>□ 緩和ケア</li> </ul>                                                                            | 回復期リハビリテーション                                                                                                    | 医療的条件          |
| 診療科目                                                                 | <ul> <li>内科</li> <li>眼科</li> <li>産婦人科</li> <li>整形外科</li> <li>皮膚科</li> <li>脳神経内科</li> </ul>                                            | 耳島咽喉科       精神科       外科       泌尿器科       脳神経外科       歯科                                                                                         |                |
| 転院患者に必要な医療的条件                                                        | 野・膀胱瘻         ストーマケア         気管切開         人工呼吸器         NPPV         インスリン皮下注射         脊髄・頭髄損傷         認知症(徘徊)         感染症         除血 | <ul> <li>胃瘻</li> <li>酸素吸引</li> <li>痰の吸引</li> <li>CPAP</li> <li>血液透析</li> <li>ターミナルケア</li> <li>危険行為</li> <li>麻薬管理</li> <li>精神疾患(うつ・自傷)</li> </ul> |                |

## 6. 転院先検索(高次医療機関用) ~検索結果一覧~

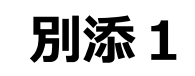

#### 検索結果一覧では、保有病棟ごとに情報が表示され、並び替えることもできます。

| ■ 検索                   | 結果                       |                                                          |                           |                            |                                                                                                    |                  |                                                                                         |                        |   | 指定した検索条件                                    |
|------------------------|--------------------------|----------------------------------------------------------|---------------------------|----------------------------|----------------------------------------------------------------------------------------------------|------------------|-----------------------------------------------------------------------------------------|------------------------|---|---------------------------------------------|
| 医療機関                   | 名称                       | 指                                                        | 定なし                       |                            |                                                                                                    |                  |                                                                                         |                        |   |                                             |
| 市区町村                   |                          | さ<br>た<br>市                                              | いたま市 西<br>ま市 中央国<br>緑区、 さ | 国区、 さい<br>区、 さいた<br>いたま市 約 | たま市 北区、 さいたま<br>ま市 桜区、 さいたま市<br>槻区、 草加市、 八潮市                                                                                     | 5 大宮区、<br>浦和区、 る | さいたま市<br>さいたま市 南                                                                        | 見省区、 さい<br>区、 さいたま     |   | 冬州も七中  ブ 一覧も並び亦う                            |
| 空床状況                   |                          | व                                                        | べて                        |                            |                                                                                                    |                  |                                                                                         |                        |   | 米什で相正して、一見を並び変え                             |
| 保有病棟                   |                          | व                                                        | べて                        |                            |                                                                                                    |                  |                                                                                         |                        |   | ることもできます。                                   |
| 診療科目                   |                          | 内                                                        | 科、外科、                     | 脳神経外和                      | -                                                                                                    |                  |                                                                                         |                        |   | . 但右左插順                                     |
| 転院患者)                  | に必要な医療的象                 | そ件 N                                                     | PPV                       |                            |                                                                                                    |                  |                                                                                         |                        | 1 |                                             |
| 表示順変                   | 更                        | <ul> <li>保有病保//</li> <li>距離順(打)</li> <li>二次救急</li> </ul> | 4<br>諸定の住所力<br>療圏 ▼       | いら近い順<br>市区町               | ● 更和日时順<br>村 ▼大字・                                                                                                    | 町                | ▼町名                                                                                     | ・字なし ▼<br>更新           |   | ・指定した場所からの距離順                               |
| ※ <b>虹阮詞</b><br>210件中1 | きを行う除は必<br>1-10件を表示      | 9御相談くだ                                                   | さい(病防                     | 計育業权の確                     | (20)                                                                                                    | 123              | 4 5 6                                                                                   | 7 8 9 10 >>            |   | 一覧では、以下の情報が表示され                             |
| 保有病<br>棟               | 医療機関情報                   | 代表TE<br>担当部署<br>TEL<br>担当部署F<br>号                        | L<br>直通 空<br>AX番 状        | 床 空!<br>況 見込               | 対応患者<br>み (医療的条件)                                                                                                    | その他条件            | 診療科目                                                                                    | 最終更新日時                 |   | ます。<br>・保有病棟<br>・医療機関タ                      |
| 一般                     | <u>00総合病院</u><br>特記 病院HP | ] <sub>4</sub> 詳                                         |                           | 考 -                        | <ul> <li>腎・膀胱瘻</li> <li>ストーマケア</li> <li>インスリン皮下注射</li> <li>ターミナルケア</li> <li>精神疾患(うつ・自<br/>傷)</li> <li>… その</li> <li>他</li> </ul> | #                | 内<br>和<br>眼<br>科<br>和<br>外<br>科<br>声<br>婦<br>人<br>科<br>泌<br>尿<br>器<br>科<br>…<br>その<br>他 | 2019/10/20<br>13:25:40 |   | ・電話番号 ・空床有無 ・空床見込み                          |
| 一般                     | <u>00病院</u>              | 043-999-<br>043-999-                                     | 9999 <b>`</b>             | *<br>1週<br>以[              | 間<br>腎・膀胱瘻                                                                                                    | 有<br>特記          | 内科<br>耳鼻咽喉科                                                                             | 2019/10/20<br>13:25:41 |   | <ul> <li>・対象患者の情報</li> <li>・診療科目</li> </ul> |
| 一般                     | <u>△△病院</u><br>特記        | 043-999-<br>043-999-                                     | 9999 <b>)</b><br>9999     | * 2週<br>以[                 | 間 臀・膀胱瘻<br>コ ストーマケア                                                                                                    | 有                | 外科<br>産婦人科                                                                              | 2019/10/20<br>13:25:42 |   | ・最終更新日時                                     |

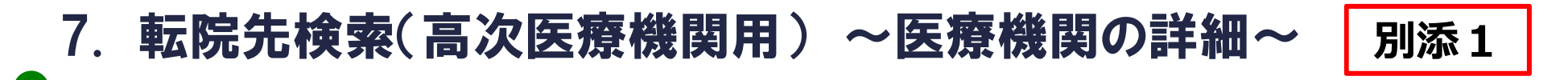

検索結果一覧の機関名リンクを押すと、医療機関の詳細情報画面へ遷移します。 この画面では、後方医療機関が入力した機関情報、診療科目、保有病棟の詳細 情報を確認することができます。

|                                                                                 |                              |             |                                                                 | [111000                | 5933] テスト後方医療           |                                                                                        |                                  |                                                                                                    |                               |                                                                                          |
|---------------------------------------------------------------------------------|------------------------------|-------------|-----------------------------------------------------------------|------------------------|-------------------------|----------------------------------------------------------------------------------------|----------------------------------|----------------------------------------------------------------------------------------------------|-------------------------------|------------------------------------------------------------------------------------------|
| 機関情報                                                                            |                              |             |                                                                 | 更新日                    | 侍:2020/03/01 16:03:40   |                                                                                        |                                  | •                                                                                                    |                               |                                                                                          |
| 7-5                                                                             | 1110005022                   |             | the structure a                                                 | 2                      | 05022                   | 志た442                                                                                  |                                  |                                                                                                    |                               |                                                                                          |
| 公                                                                               | 1次                           | 0           | 加速度電子                                                           | 5                      | 03933                   | ¥497C1A7/6                                                                             |                                  |                                                                                                    |                               |                                                                                          |
| 期名                                                                              | テスト後方医療                      | <b>夏梅閒</b>  |                                                                 |                        |                         | <b>同復期</b>                                                                             |                                  |                                                                                                    |                               |                                                                                          |
| 開名力ナ                                                                            | テストコウホウ                      | ウイリョウキカン    |                                                                 |                        |                         | 一般リバビリ地域包括                                                                             |                                  |                                                                                                    |                               |                                                                                          |
|                                                                                 | -                            |             |                                                                 |                        |                         | 7 7 3 5                                                                                |                                  |                                                                                                    |                               |                                                                                          |
| ナ <mark>ー</mark>                                                                | -                            |             |                                                                 |                        |                         |                                                                                        |                                  |                                                                                                    |                               |                                                                                          |
| 話番号                                                                             | 000-000-000                  | 00          |                                                                 |                        |                         |                                                                                        |                                  |                                                                                                    |                               |                                                                                          |
| 署の直通電話番号                                                                        | 000-000-000                  | 00          |                                                                 |                        |                         | 現たの灾亡                                                                                  | 0                                |                                                                                                    |                               |                                                                                          |
| B署FAX番号                                                                         | 000-000-000                  | 00          |                                                                 |                        |                         | 現在の呈体                                                                                  | 0                                |                                                                                                    |                               |                                                                                          |
| 『署名                                                                             | 000-000-000                  | 00          | 担当者将                                                            | 3                      | -                       | 二日本市区の                                                                                 |                                  |                                                                                                    |                               |                                                                                          |
| メールアドレス                                                                         | -                            |             |                                                                 |                        |                         | X2 へ X0 701                                                                            | -                                |                                                                                                    |                               |                                                                                          |
| ムページURL                                                                         | -                            |             |                                                                 |                        |                         | 日本市が口                                                                                  | 2020/02/0                        | 1 15:45:40                                                                                                    |                               |                                                                                          |
| P'31:+<br>眼科                                                                    | ×                            |             | 精神                                                              | IN 199                 | ×                       | ※モの用いの案件は、1個別にこ相談くたさ                                                                   | 21/16                            |                                                                                                    |                               |                                                                                          |
| 雇佣人科                                                                            | ×                            |             | 9h                                                              | 154<br>10.000          | ×                       | 野・膀胱瘤                                                                                  | 胃瘤                               | ストーマケア                                                                                                    |                               | 酸素吸引<br>CPAP                                                                             |
| RETCHING TO                                                                     |                              |             | 2017K                                                           | 5574                   | ×                       | NPPV                                                                                   | 血液透析                             | インスリン皮下注                                                                                                    | 射                             | ターミナルケア                                                                                  |
| 整形外科                                                                            | ×                            |             | RV(2中3)                                                         | R.bl \$N               | ~                       |                                                                                        |                                  |                                                                                                    |                               | produce program (section respect                                                         |
| 整形外科<br>皮膚科<br>脳神経内科                                                            | × 0                          |             | 脳神経                                                             | E外科<br>科               | ×                       |                                                                                        | 危険行為<br>神疾患(うつ・自傷)               | 認知症(徘徊)<br>輸血                                                                                                    |                               | 林楽官埋                                                                                     |
| 整形外科<br>皮膚科<br>脳神經内科                                                            | ×<br>0<br>×                  |             | 影神紀                                                             | 8外科<br>科               | ×<br>×                  | 容積・鏡館技術     原染症     孫決症     病     不完全     和     子をの他条件>     無     二                    | 危険行為<br>神疾患(うつ・自傷)               | 認知症(徘徊)<br>輸血                                                                                                    |                               | 林楽管理                                                                                     |
| 整形外科<br>皮膚科<br>脳神経内科<br><b>呆有病棟</b>                                             | ×<br>0<br>×<br>-<br>-<br>ション | 地域包括ケア      | 脳神統 當                                                           | 894科<br>科<br>緩和ケア      | ×<br>×<br>薄害者・特殊患者      | 946.9883月個<br>広公症 第<br><<<の他条件><br>無 -<br>費用等                                          | 危険行為<br>神疾患(うつ・自傷)               | 28知症(詳細)<br>輸血                                                                                                    |                               | ▶ <b>東</b> 管埋                                                                            |
| 整形外科<br>皮膚科<br>脳神經の科<br>服神經の科                                                   | ×<br>0<br>×<br>-ション          | 地域包括ケア<br>〇 | 脳神統<br>箇                                                        | 294科<br>科<br>緩和ケア<br>× | ×<br>×<br>廃善者・特殊患者<br>× | 946-988時間<br>広公症 病<br><<<の他条件><br>無 -<br>費用等<br>個室料金                                   | 危険行為<br>神疾患 (うつ・自傷)<br>10000 円/E | 12330元(神(祖)<br>輸血<br>目~                                                                                                    |                               | ▶ <b>東</b> 管埋                                                                            |
| 整形外科<br>皮膚科<br>脳神經内科<br>服育病棟<br>般<br>回復期リバビリ<br>つ<br>の                          | ×<br>0<br>×<br>×             | 地域包括ケア<br>O | 脳神総<br>箇<br>療養型<br>×                                            | 294科<br>科<br>様和ケア<br>× | ×<br>×<br>隨語者・特殊患者<br>× | 946.988損傷     病:       気炎症     病:       くその他条件>     無       単     -       費用等     個室料金 | 危険行為<br>神疾患(うつ・自傷)<br>10000 円/E  | 18330<br>総血<br>総血<br>3~<br>パジャマ                                                                                                    | 500 円/日                       | 林来管理                                                                                     |
| 整形外科       皮膚科       服神経内科          酸     回復期リリ、ビリ       つ     〇                | ×<br>0<br>×<br>-ション          | 地域包括ケア<br>〇 | 版神紙<br>箇<br>療養型<br>×                                            | 59科<br>科<br>様和ケア<br>×  | ×<br>×<br>障害者・特殊患者<br>× | 資料     3種類指導       販完症     病       <                                                   | 危険行為<br>神疾患 (うつ・自傷)<br>10000 円/E | <ul> <li>(回称) 意味感</li> <li>(画称)</li> <li>(画称)</li> <li>(回称)</li> <li>(回称)</li></ul> | 500 円/日<br>700 円/日            | M来管理<br>持ち込み可否<br>持ち込み可否                                                                 |
| 整形外科       皮膚科       脳神経内科          2       回復期リリハビリ       2       ○       この復期 | ×<br>0<br>×                  | 地域包括ケア<br>〇 | 脳神秘<br>()<br>()<br>()<br>()<br>()<br>()<br>()<br>()<br>()<br>() | 294科<br>科<br>緩和ケア<br>× | ×<br>×<br>障害者・特殊患者<br>× | 資料     う就能損傷       広公症     病       <                                                   | 危険行為<br>神疾患 (うつ・自傷)<br>10000 円/E | (6/10) 第0日<br>輸血<br>ー<br>ー<br>ー<br>ー<br>ー<br>ー<br>ー<br>ー<br>ー<br>ー<br>ー<br>ー<br>ー<br>ー<br>ー<br>ー<br>ー<br>ー                                                                                                    | 500 円/日<br>700 円/日<br>300 円/日 | <ul> <li>林来管理</li> <li>持ち込み可否</li> <li>持ち込み可否</li> <li>持ち込み可否</li> <li>持ち込み可否</li> </ul> |